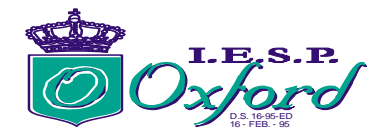

# MANUAL DE POSTULANTE- EXAMEN DE ADMISIÓN NO PRESENCIAL 2022- I

## PARA LA PRIMERA ETAPA:

1. Ingresar en tu navegador a www.iesppoxford.edu.pe

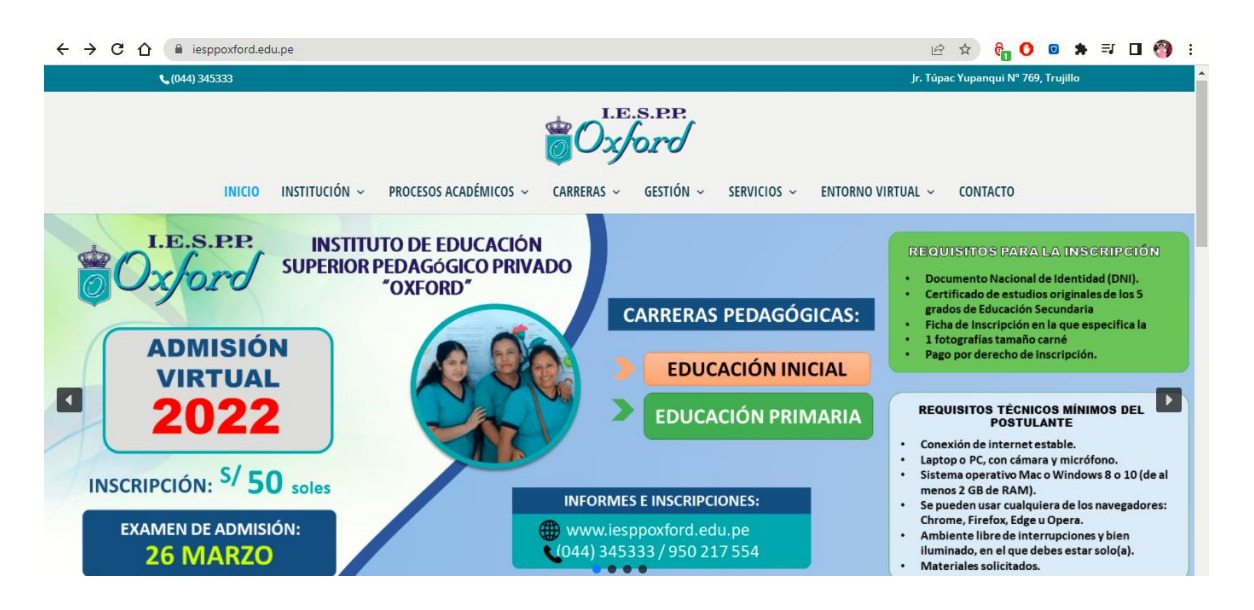

2. Clic en entorno virtual y luego AULA VIRTUAL El sistema mostrará un formulario para iniciar sesión, recuerda que tu nombre de usuario es tu **DNI** y tu contraseña es tu **DNI**, tal como te mostramos a continuación:

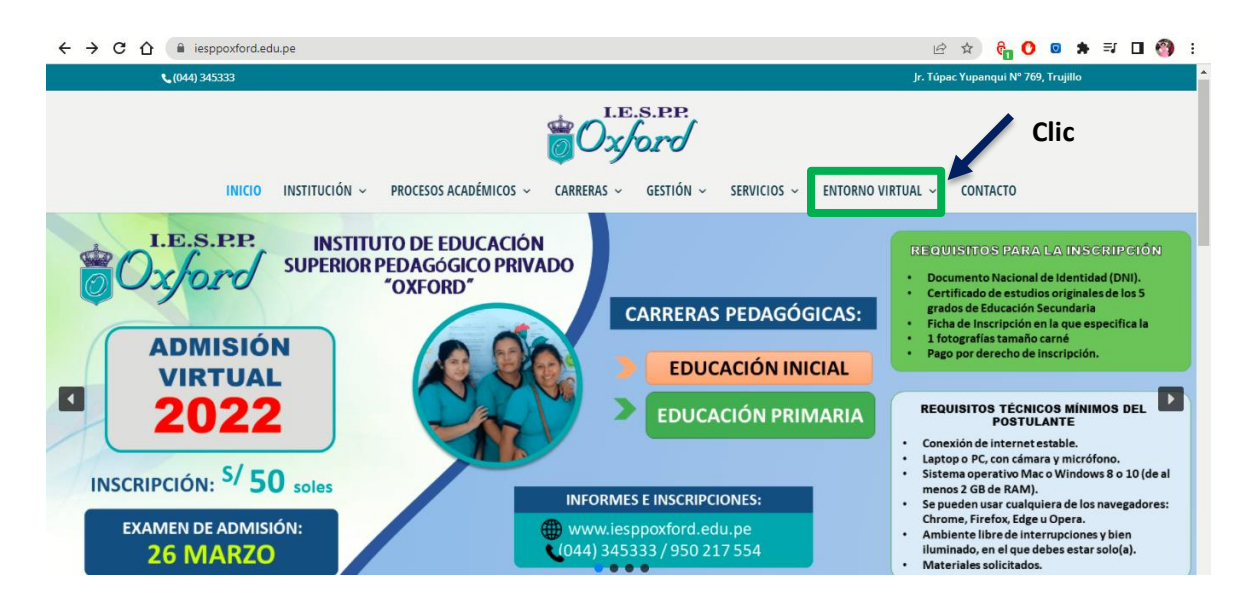

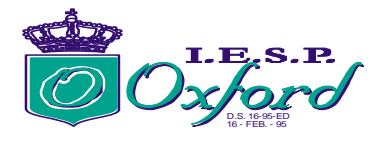

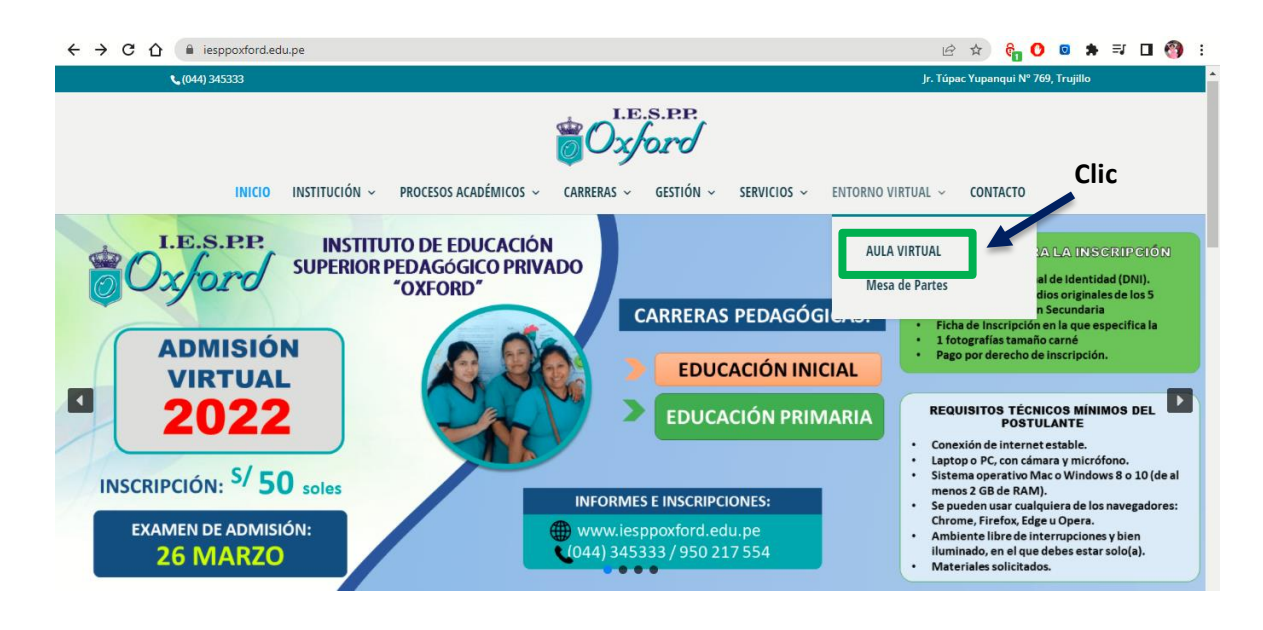

| $\leftrightarrow$ $\rightarrow$ C $\triangle$ aula.iesppoxford.edu.pe/login/index.php |                                                                                                    | 👓 🏠 🚺 🗯 💮 E |
|---------------------------------------------------------------------------------------|----------------------------------------------------------------------------------------------------|-------------|
|                                                                                       | I.E.S.P.P.<br>O.Jord C.Jord                                                                                     | Ĺ           |
| DNI                                                                                   | An and the second second second second second second second second second second second second second second se |             |
|                                                                                       | 46188267 en DNI                                                                                                 |             |
|                                                                                       | ¿Olvidó su nombre de usuario o contraseña?<br>Las 'Cookies' deben estar habilitadas en su<br>navegador €        |             |

3. Clic en ACCEDER para iniciar sesión.

|   | 46100067                    | 2  |
|---|-----------------------------|----|
|   | 40100207                    | CE |
|   | •••••                       | Ĉ  |
| ( | □Recordar nombre de usuario |    |
|   | ACCEDER                     |    |
|   |                             |    |

https://www.iesppoxford.edu.pe

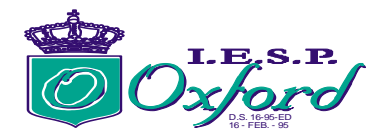

### 4. Ingresar a "EXAMEN DE ADMISIÓN 2022"

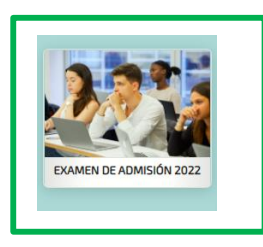

5. Ingresar la videoconferencia a la cual pertenece, previa publicación de relación:

| ← → C ⚠                                                                                                    | < 순☆ 😚 💁 🖬 🖬 🖓 :                                                                                                    |
|----------------------------------------------------------------------------------------------------|----------------------------------------------------------------------------------------------------|
| Oxford                                                                                                    | Seporte técnico   # Libro de reclamaciones     AAA   E   90   AJULISSA LISBETH                                                                                                    |
| 🛛 Web 🗰 Inicio 🔿 Manuales 🗸 🔺 Perfil 🗸 🛗 Calendario 🎓 Calificaciones 💲 Pagos 🛇                                                                   | 🗠 🛛 Mis cursos (7) 🖌 🐘 🔍                                                                                                    |
| EXAMEN DE ADMISIÓN 2<br>Figna Principal -) Mis cursos -) EXÁMENES -) EXAMENDE ADMISIÓN 2022                                                      | 2022                                                                                                    |
| P         C/2         C/2           Todos los cursos         Crear nuevo curso         Editar la configuración del curso         Activar edición |                                                                                                    |
| ✓ Abrir todo → Cerrar todo<br>Instrucciones Hacer cilic en el nombre de la sección muestra/ocuita la sección.                                    | Panel del curso  Usuario identificado ULISSA LISBETH ULISSA LISBETH ULISSA LISDETH                                                                                                    |
| <ul> <li>Sala de reuniones</li> </ul>                                                                                                    |                                                                                                    |
| SALA1<br>SALA2<br>SALA3                                                                                                    | Image: Congrege in the second second seco |

6. Luego, saldrá esta ventana y hacer clic en **"ENTRAR A LA SALA"** y aparecerá la videoconferencia en vivo.

| ← → X û  aula.iesppoxford.edu.pe/mod/googlemeet/view.php?id=7962 | 익 순 ☆ 👌 🖸 🗷 🗯 🗊 🚺                                    |
|------------------------------------------------------------------|------------------------------------------------------|
| Oxford                                                           | Soporte técnico / # Libro de reclamaciones     A A A |
| 😔 Web 🗰 Inicio 💿 Manuales 🗸 👗 Perfil 🗸 🛗 Calendario 🎓            | Calificaciones   \$ Pagos ~   Mis cursos (7) ~   📕 Q |
| EXAMENT                                                          | DE ADMISIÓN 2022                                     |
|                                                                  | Panel del curso 💿 🖡 Usuario identificado             |
| SALA 1                                                           | JIMENEZ LOYOLA                                       |
| Próximos eventos                                                 | 🔊 Categorías                                         |
| sab. 26 mar.   00:00                                             | 📾 Capacitaciones                                     |
| Grabaciones                                                      | R EXÁMENES                                           |
|                                                                  | R EDUCACIÓN (General)<br>Buscar                      |
|                                                                  | ₽ EDUCACIÓN PRIMARIA                                 |

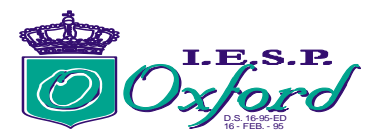

7. Luego hacer clic en **"EVALUACIÓN POR COMPETENCIAS",** no olvides leer las instrucciones:

| ← → C 🏠 🔒 aula.iesppoxford.edu.pe/course/view.php?id=163                                                        | Q                                  | 6 🖈 🚱 🔿           | • | ⊒, 🛛 | 🔭 E |
|----------------------------------------------------------------------------------------------------|------------------------------------|-------------------|---|------|-----|
| EXAMEN DE                                                                                                    | ADMISIÓN 2022                      | 10                | P | No.  |     |
| Página Principal > Mis cursos > EXÂMENES > EXAMEN DE ADMISIÓN 2022                                              |                                    |                   |   |      |     |
|                                                                                                    |                                    |                   |   |      |     |
| Contraction of the second second second second second second second second second second second second second s | Panel del curso 💿 👎 Usuario identi | ficado            |   |      |     |
|                                                                                                    |                                    | LISBETH<br>LOYOLA |   |      |     |
| <ul> <li>Sala de reuniones</li> </ul>                                                                           | Categorías                         |                   |   |      |     |
| SALA1                                                                                                    | Capacitaciones                     |                   |   |      |     |
| SALA Z                                                                                                    |                                    |                   |   |      |     |
| SALA 3                                                                                                    |                                    | neral)<br>:AL     |   |      |     |
| > PRUEBA PILOTO                                                                                                 | 🖻 EDUCACIÓN PRI                    | VIARIA            |   |      |     |
| ETAPA 01- EVALUACIÓN DE COMPETENCIAS (26 de marzo)                                                              | COMUNICACIÓN                       | UNDARIA:          |   |      |     |
| Evaluación por competencias 26/03/2022                                                                          | TITULACIÓN<br>Todos los cursos     |                   |   |      |     |
| 0 de 0 intentado                                                                                                |                                    |                   |   |      |     |

#### 8. El sistema nos mostrará la siguiente ventana:

| $\leftrightarrow$ $\rightarrow$ C $\triangle$ $$ aula.ies | ppoxford.edu.pe/mod/quiz/view.php?id=7965                                                                                              | Q 🖻 🛣 🕏                           | 0 🛛 🛪 🗊 🖬 🚳 : |
|-----------------------------------------------------------|----------------------------------------------------------------------------------------------------|-----------------------------------|---------------|
| 7                                                         | EXAMEN DE ADMISIÓN 2022                                                                                                    |                                   | 1201          |
|                                                           | Página Principal > Mis cursos > EXÁMENES > EXAMEN DE ADMISIÓN 2022 > ETAPA 01- EVALUACIÓN DE COMPETENCIAS (26 de marzo) > Evaluación p | oor competencias 26/03/2022       |               |
|                                                           | Editar la configuración del curso Activar edición                                                                                      |                                   |               |
| columna                                                   | Panet del curso 🧿                                                                                                    | Usuario identificado              |               |
| Ocultar                                                   | Evaluación por competencias 26/03/2022                                                                                                 | JULISSA LISBETH<br>JIMENEZ LOYOLA |               |
|                                                           | INSTRUCCIONES:                                                                                                    | 🖻 Categorías                      |               |
|                                                           | la que consideres que contiene la respuesta correcta.                                                                                  | 🖻 Capacitaciones                  |               |
|                                                           | Duración: 2 horas y 30 minutos.                                                                                                    | 🕿 EXÁMENES                        |               |
|                                                           | Esta dividido en 3 náginas: Puedos elegir nor cual comenzar orimero:                                                                   | 🕿 EDUCACIÓN (General)             |               |
|                                                           |                                                                                                    | EDUCACIÓN INICAL                  |               |
|                                                           | ragina i: Comunicación (20 preguntos)<br>Página 2: Matemáticas (20 preguntos)                                                          | EDUCACIÓN SECUNDARIA:             |               |
|                                                           | Página 3: Cultura General (20 preguntas)                                                                                               | 🕿 TITULACIÓN                      |               |
|                                                           |                                                                                                    | Todos los cursos                  |               |
|                                                           | Intentos permitidos: 1                                                                                                    |                                   |               |
|                                                           | Este cuestionario no estará disponible hasta el sábado, 26 de marzo de 2022, 09:00                                                     | Osuarios en línea                 |               |
|                                                           | Este cuestionario se cerrará el sábado, 26 de marzo de 2022, 11:00.                                                                    | 1 usuario online (últimos 5       |               |
|                                                           | Límite de tiempo: 2 horas                                                                                                    | minutos)                          | •             |
|                                                           |                                                                                                    |                                   |               |

9. Hacer clic en "INTENTE RESOLVER EL CUESTIONARIO AHORA":

PREVISUALIZAR EL CUESTIONARIO AHORA

10. Luego le saldrá la siguiente ventana, y hace clic en "COMENZAR INTENTO":

| itos para resolv                                         | Comenzar intento ×                                                                                                    | 1 |
|----------------------------------------------------------|----------------------------------------------------------------------------------------------------|---|
| a 11 en escala vi<br>icados en https:<br>c.com/instituto | Tiempo limite<br>El cuestionario tiene un tiempo límite de 2 horas.<br>Luego de iniciar, el tiempo empezará a contar y no<br>podrá pausarse. Debe finalizarlo antes de que el<br>tiempo termine. ¿Seguro que desea empezar ahora? | , |
| vuestionario no s                                        | COMENZAR INTENTO CANCELAR                                                                                                    |   |

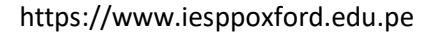

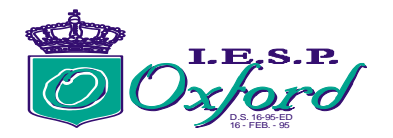

11. Luego, leer el examen, resolver y marcar teniendo en cuenta el tiempo, cuando haya culminado todas las preguntas hacer clic en **"TERMINAR INTENTO":** 

| Todos los cursos<br>Pregunta 1<br>Sin responder aún<br>Puntúa como<br>100,00<br>e Marcar pregunta | RESUELVE Y RESPONDE<br>O a.15<br>b.14<br>O c.16<br>Quitar mi elección | Panel del curso 🔹 | Navegación por el<br>cuestionario |
|---------------------------------------------------------------------------------------------------|-----------------------------------------------------------------------|-------------------|-----------------------------------|
|                                                                                                   |                                                                       | TERMINAR INTENTO  |                                   |

12. Finalmente, puede hacer clic en "ENVIAR TODO Y TERMINAR":

| Resumen del in | tento                   |  |
|----------------|-------------------------|--|
| Pregunta       | Estatus                 |  |
| 1              | Respuesta guardada      |  |
|                | VOLVER AL INTENTO       |  |
|                | Tiempo restante 1:57:14 |  |
|                | ENVIAR TODO Y TERMINAR  |  |

#### PARA LA SEGUNDA ETAPA::

1. Ingresar al aula virtual, <u>https://aula.iesppoxford.edu.pe/</u>, colocando su usuario y contraseña.

| ← → C △ ( all aulaisesppoxford.edu.pe/login/index.php                                                    | 👓 🏚 🚺 🗯 👘 🗄 |
|----------------------------------------------------------------------------------------------------|-------------|
| I.E.S.P.P.                                                                                               | Ĺ           |
| DNI                                                                                                    |             |
| 46188267 Co<br>DNI<br>C Recordar nombre de usuario<br>ACCEDER                                            | T           |
| ¿Olvidó su nombre de usuario o contraseña?<br>Las 'Cookies' deben estar habilitadas en su<br>navegador ? |             |

2. Clic en ACCEDER para iniciar sesión.

| 46188267                     | C |
|------------------------------|---|
|                              | Ĉ |
| 🗆 Recordar nombre de usuario |   |
| ACCEDER                      |   |

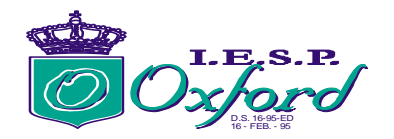

3. Ingresar a "EXAMEN DE ADMISIÓN 2022"

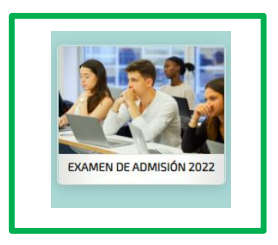

4. Ingresar a La Entrevista diagnóstica vocacional, haciendo clic en una sala asignada previamente para su respectiva entrevista con su docente de carrera, la cual serán aproximadamente 10 minutos por estudiante, a través de Google meet. Hacer clic en su sala.

| Ê                     |                                                                                                  |   |                             |  |
|-----------------------|--------------------------------------------------------------------------------------------------|---|-----------------------------|--|
| đ                     | <ul> <li>CARRERA DE INICIAL - ETAPA 02- EVALUACIÓN DE LAS COMPETENCIAS (26 de marzo)</li> </ul>  |   | 1                           |  |
| refer                 |                                                                                                  |   | rusuano ontine (utimos 5    |  |
| ŏ                     | Restringido Disponible desde 26 de marzo de 2022                                                 |   |                             |  |
|                       |                                                                                                  |   | LOYOLA                      |  |
| G                     | VIDEOCONFERENCIA: EN TREVISTA DIAGNOSTICO VOCACIONAL - INICIAL A                                 |   | ۲                           |  |
| e e e                 | VIDEOCONFERENCIA: ENTREVISTA DIAGNÓSTICO VOCACIONAL- INICIAL B                                   |   |                             |  |
| <u><u><u></u></u></u> | -                                                                                                |   |                             |  |
|                       | <ul> <li>CARRERA DE PRIMARIA - ETAPA 02- EVALUACIÓN DE LAS COMPETENCIAS (26 de marzo)</li> </ul> |   | Copia de seguridad          |  |
|                       |                                                                                                  | _ | 1 Restaurar                 |  |
|                       | Restringido Disponible desde 26 de marzo de 2022                                                 |   | 1 Importar                  |  |
|                       |                                                                                                  |   | Contraction and Contraction |  |
|                       | VIDEOLONFERENCIA: DINAMICA GROPAL PRIMARIA SALA 03                                               | E | copiar curso                |  |

5. Luego, saldrá esta ventana y hacer clic en **"ENTRAR A LA SALA"** y aparecerá la videoconferencia en vivo.

| _ | VIDEOCONFERENCIA: ENTREVISTA DIAGNÓSTICO VOCACIONAL -<br>INICIAL A | JULISSA LISBETH<br>JIMENEZ LOYOLA |  |
|---|--------------------------------------------------------------------|-----------------------------------|--|
| E | ENTRAR A LA SALA                                                   | 🖻 Categorías                      |  |
|   | Próximos eventos                                                   | 🖻 Capacitaciones                  |  |
|   | sáb. 26 mar.   00:00                                               | 🞓 EXÁMENES                        |  |
|   | Grahaciones                                                        | 🕿 EDUCACIÓN (General)             |  |
|   | di dodennes                                                        | 🞓 EDUCACIÓN INICAL                |  |

6. Posteriormente se hará la **dinámica grupal**, aperturando 3 salas a la cuales se indicará a cuál pertenecen, hacer clic en su sala asignada.

| ar colum | CARRERA DE INICIAL - ETAPA 02- EVALUACIÓN DE LAS COMPETENCIAS (26 de marzo)    |   | 1 usuario online (últimos 5                  |
|----------|--------------------------------------------------------------------------------|---|----------------------------------------------|
| 2        | VIDEOCONFERENCIA: DINÁMICA GRUPAL INICIAL SALA 01                              | Y | 📽 Administración                             |
|          | VIDEOCONFERENCIA: DINÁMICA GRUPAL INICIAL SALA 02                              | Y | <ul> <li>Administración del curso</li> </ul> |
|          |                                                                                |   |                                              |
|          |                                                                                |   |                                              |
|          | V CARRERA DE PRIMARIA - ETAPA 02- EVALUACIÓN DE LAS COMPETENCIAS (26 de marzo) |   | 2 msiginas                                   |

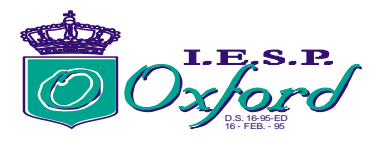

7. Luego, saldrá esta ventana y hacer clic en **"ENTRAR A LA SALA"** y aparecerá la videoconferencia en vivo.

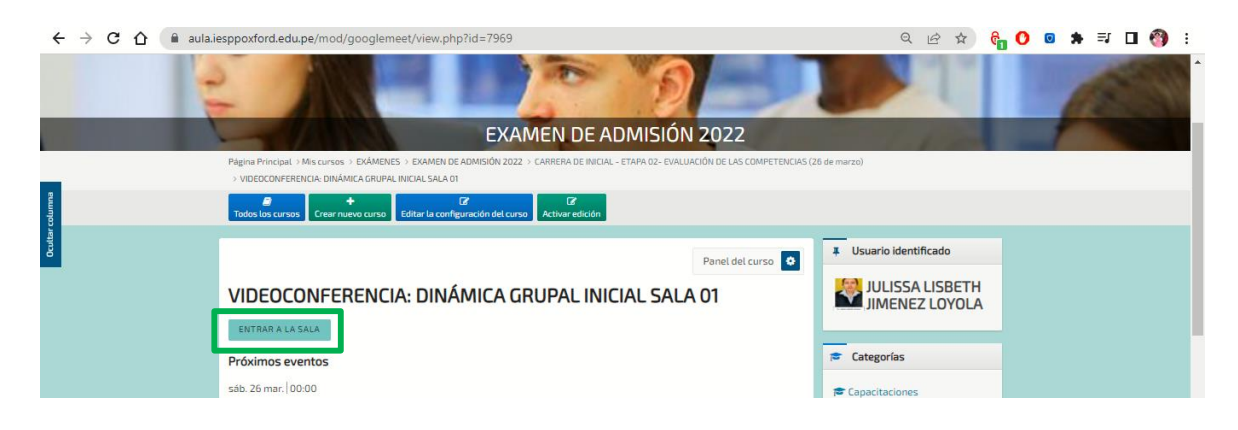

8. Previa indicación del docente, ingresará a responde de forma grupal el cuestionario con preguntas abiertas según el caso presentado dada la especialidad a la que postula.

| r colum | ✓ CARRERA DE INICIAL - ETAPA 02- EVALUACIÓN DE LAS COMPETENCIAS (26 de marzo)                    |   | 1 usuario online (últimos 5             |  |
|---------|--------------------------------------------------------------------------------------------------|---|-----------------------------------------|--|
|         | CUESTIONARIO: DINAMICA GRUPAL - CARRERA DE INICI                                                 | V | ▼ Filtros > Informes                    |  |
|         |                                                                                                  |   | / падноа                                |  |
|         | <ul> <li>CARRERA DE PRIMARIA - ETAPA 02- EVALUACIÓN DE LAS COMPETENCIAS (26 de marzo)</li> </ul> |   | Copia de seguridad                      |  |
|         |                                                                                                  |   | <ul> <li>Automation detaillo</li> </ul> |  |

9. Luego de hacer clic en "CUESTIONARIO DINÁMICA GRUPAL", le aparecerá esta ventana

| 🖸 Baladas Románticas del / 🐠 🗙 🟮 Admision 2022: CUESTIONAF 🗙 🏮 INSTITUTO SUPERIOR PEDAG 🗙 🛛 🏹 Instituto Von Humboldt 🛛 🗙 🗍 V                                                                    | 4 ADMISIÓN 2021 - INSTITUTE 🗙 📔 🕂 🔍 🦳 🗂 🗙 |
|----------------------------------------------------------------------------------------------------|-------------------------------------------|
| ← → C △ aula.iesppoxford.edu.pe/mod/quiz/view.php?id=3075                                                                                                    | ସ୍ଥ ଛ ଛ 🚱 🖸 💿 🛸 🗊 🖪 🚳 :                   |
|                                                                                                    |                                           |
| EXAMEN DE ADMISIÓN 2022                                                                                                    |                                           |
| Página Principal -> Mis curvas -> EXÁMENES -> EXAMEN DE ADMISIÓN 2022 -> CARRERA DE PRIMARIA - ETAPA 02- EVALUACIÓN DE LAS COMPETENCU<br>>> CUESTIONARIO: DINAMICA GRUPAL - CARRERA DE PRIMARIA | AS (26 de marzo)                          |
| e c c c c c c c c c c c c c c c c c c c                                                                                                    |                                           |
| Panet det curso •                                                                                                    | ¥ Usuario identificado                    |
| CUESTIONARIO: DINAMICA GRUPAL - CARRERA DE PRIMARIA                                                                                                    | JULISSA LISBETH<br>JIMENEZ LOYOLA         |
| Intentos permitidos: 1                                                                                                    | ☐ Categorías                              |
| Este cuestionario no estará disponible hasta el sabado. 26 de marzo de 2022, 14-00<br>Este cuestionario se cerrará el sábado, 26 de marzo de 2022, 16:00.                                       | Capacitaciones                            |
| Límite de tiempo: 15 minutos                                                                                                    | ☞ EXAMENES<br>☞ EDUCACIÓN (General)       |

10. Hacer clic en **"INTENTE RESOLVER EL CUESTIONARIO AHORA":** 

PREVISUALIZAR EL CUESTIONARIO AHORA

11. Luego le saldrá la siguiente ventana, y hace clic en **"COMENZAR INTENTO":** 

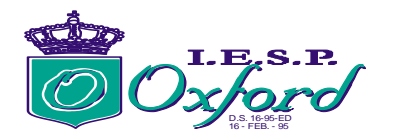

12. Luego, leer el caso, completar de forma grupal las preguntas abiertas teniendo en cuenta el tiempo, cuando haya culminado todas las preguntas hacer clic en **"TERMINAR INTENTO":** 

| $\leftrightarrow$ $\Rightarrow$ C $\triangle$ | aula.iesppoxford.edu.pe/mod/quiz/attempt.php?attempt=1546&cmid=307                                                                                                    | ; Q 년 ☆) 🔓 O 🛛 🖈 🗊 🖬 🤭 :                                                                              |
|-----------------------------------------------|----------------------------------------------------------------------------------------------------|----------------------------------------------------------------------------------------------------|
|                                               | Oxford                                                                                                    | Soporte técnico   2 Libro de reclamaciones     A A A        T      B        90        AULUSSA LISBETH |
|                                               | 🛛 Web 🖛 Inicio O Manuales 🗸 🔺 Perfil 🗸 🏥 Calendario 🞓 C                                                                                                    | alificaciones \$Pagos >   Mis cursos (7) >   🗖 Q                                                      |
| Ocultar columna                               | EXAMEN D                                                                                                    | E ADMISIÓN 2022                                                                                       |
|                                               | Página Principal > Mis cursos > EXÁMENES > EXAMEN DE ADMISIÓN 2022 > CARRERA DE                                                                                                    | PRIMARIA - ETAPA 02- EVALUACIÓN DE LAS COMPETENCIAS (26 de marzo)                                     |
|                                               | S CUESTIONARILO DIVAMICA GRUPAL - CAHRERA DE PRIMARA > Vista previa     Control Control Contro Control Control Control Control Control Control Control Control Co | 100 -                                                                                                 |
|                                               |                                                                                                    | Panel del curso  Panel tel curso Viul SA LISBETH JIMENEZ LOYOLA                                       |
|                                               | EDU. PRIMARIA - CASO:      Warcar pregunta     EDU. PRIMARIA - CASO:      Education preduction in taideana moduli El act                                                                                                    | Tiempo restante 0.06.34                                                                               |
|                                               |                                                                                                    | TERMINAR INTENTO                                                                                      |

13. Finalmente, puede hacer clic en "ENVIAR TODO Y TERMINAR":

| Resumen del in | itento                 |
|----------------|------------------------|
| Pregunta       | Estatus                |
| 1              | Respuesta guardada     |
|                | VOLVER AL INTENTO      |
|                | ENVIAR TODO Y TERMINAR |

#### 1. Recuerda que:

- Debes ingresar a la plataforma virtual (aula virtual y luego la VIDEOCONFERENCIA) desde las 8:00 am.
- Podrás comenzar el examen a partir de las 9:00 am
- Una vez iniciado el examen tendrá un total de 120 minutos.
- Los resultados serán publicados en nuestro Facebook oficial y en nuestra web <u>https://www.iesppoxford.edu.pe/</u>
- WhatsApp para consultas: Secretaria académica 948 516 839 Coordinación académica 951 901 331 Soporte técnico 920 228 791

La comisión